# OPC 轉資料庫(OpcDBInstII)

#### 1. 簡述:

OPC 轉資料庫(OpcDBInstII)模組目的> 是讓你可以輕鬆的將任何支援 OPC DA 協定的軟體,如 OPC IO driver, HMI 的資料寫入關聯式資料庫,以便日後的分析與報表製作。此模組好處為,不用修改既存的圖控系統,不用撰寫任何程式碼,日後維護容易。

此模組可應用在下列的情況:

- 1. iFix 單機版:因為 iFix 單機版沒有提供 SQT/SQD 功能,所以使用者必須撰寫 VBA 的 ADO 程式, 才能將資料寫入關聯式資料庫,大部分人大概都不太會寫,且日後不好維護。
- 其他圖控軟體如 Intouch 、WinCC> 一般圖控要將資料寫入關聯式資料庫,都是蠻麻煩的,不是 要寫特殊專屬的程式碼(大部分人大概都不太會寫,且日後不好維護),要不然就要買特殊專屬的工 業資料庫,如 INSQL,但價格卻非常昂貴買不起。
- 3. 沒有圖控軟體,只有 PLC> 這種情況下,只需要一個 OPC IO driver,再透過 OpcDBInst 模組就可以將資料寫入關聯式資料庫。

當資料寫入關聯式資料庫後,若想要產生一些報表時,你可以再使用我們的 DBReport 報表精靈工具,就可以輕鬆的完成你要的報表。

此模組 OpcDBInstII 與 OpcDBInst 的差異在於·OpcDBInstII 是適用在> 所有 Tag 使用相同單一 欄位:表示至少有 3 個欄位。

時間欄位:存放時間。

Tag 欄位:所有 Tag 都存放在此欄位。

Value 欄位:所有 Tag 的值都存放在此欄位。

| TimeIn              | TagName | Value |
|---------------------|---------|-------|
| 2005/07/07 08:00:00 | AI1     | 50    |
| 2005/07/07 08:00:00 | AI2     | 25    |
| 2005/07/07 08:00:00 | AI3     | 60    |
| 2005/07/07 08:00:00 | AI4     | 950   |
| 2005/07/07 09:00:00 | AI1     | 18    |
| 2005/07/07 09:00:00 | AI2     | 30    |
| 2005/07/07 09:00:00 | AI3     | 50    |
| 2005/07/07 09:00:00 | AI4     | 40    |
|                     |         |       |

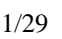

OpcDBInst 是適用在> Tag 使用各自不同欄位:表示除了時間欄位外,每個 TAG 都自己獨立的 欄位存放 Value。

| TimeIn              | AI1 | AI2 | AI3 | AI4 |
|---------------------|-----|-----|-----|-----|
| 2005/07/07 08:00:00 | 50  | 25  | 60  | 950 |
| 2005/07/07 09:00:00 | 123 | 57  | 88  | 20  |
| 2005/07/07 09:00:00 | 18  | 30  | 50  | 40  |
|                     |     | 0   | 0   | 0   |

最後資料庫的維護工具,最基本的維護就是需將過時的資料刪除,以免資料庫滿掉,這時你可以使用 我們的 trCompactAccess, trDBPurge 模組來協助。

# 2. 軟體需求:

- 支援 iFIX 6.0(含)以上版本
- 資料庫
- 作業系統支援 Microsoft Windows 7 以後的版本。
- Microsoft .net Framework 4.0 以上。

#### 3. 安裝與執行

#### 3.1 安裝:

將 trOpcDBInstCfgII.exe、trOpcDBInstExII.exe、kvNetClass.dll、hasp\_net\_windows.dll、 sntl\_adminapi\_net\_windows.dll、sntl\_adminapi\_windows.dll、 sntl\_adminapi\_windows\_x64.dll、Interop.OPCAutomation.dll、LTC.OPCClient.dll、 Trendtek.Library.dll、Trendtek.iFIX.dll、Trendtek.ConnectionUI.dll、Trendtek.DB.dll、 Proficy.iFixToolkit.Adapter2.dll、Microsoft.Data.ConnectionUI.Dialog.dll、 Microsoft.Data.ConnectionUI.dll、Tendtek.lic 複製到同一個目錄下即可。

#### 4. 定義規劃:

此步驟目的是定義一份對應表要讓 OpcDBInst 知道你要將哪個 OPC server 及那些 OPC item 資料寫 入那個資料庫的那個欄位。

請在你安裝的目錄下啟動 trOpcDBInstIICFG.exe 設定程式,之後出現如下視窗。

| Opc DataBase Insert Configuration II Tool (v1.0)         |                                                     |
|----------------------------------------------------------|-----------------------------------------------------|
| File                                                     |                                                     |
| Mapping Trigger                                          |                                                     |
| OPC Source                                               | DB Data Source                                      |
| Connect to OPC Server Using SDK                          | DataBase connection                                 |
| Update Rate (ms): 1000 Dead band (%): 0                  | DB Connection                                       |
| Name Filter DataType Filter Access Filter                | Data Source-Iocalitoscifilida Catalog-I Maarii SODD |
| * Native V Any V                                         | Table name Refresh                                  |
|                                                          | Recipes V                                           |
|                                                          | Columns                                             |
|                                                          | DateTime Column                                     |
|                                                          | RcpDate                                             |
|                                                          | Tagname Column                                      |
|                                                          | RcpName •                                           |
|                                                          |                                                     |
|                                                          | Value Column                                        |
|                                                          | Терів                                               |
| Mapping Table                                            |                                                     |
| 🛛 💝 Add                                                  | Remove                                              |
| OPCItem                                                  | Alias                                               |
| CW.All.F_CV                                              | CW.All.F_CV                                         |
| CW.AI2.F_CV                                              | CW.AI2.F_CV                                         |
|                                                          |                                                     |
|                                                          |                                                     |
|                                                          |                                                     |
| :\Tmp\VBNet\iFix\OpcDBInstII\trOpcDBInstIIEx\bin\Debug\T | est.odc 23:10:50                                    |
|                                                          |                                                     |
|                                                          |                                                     |
|                                                          |                                                     |
|                                                          |                                                     |

4.1 先在 OPC Source 區域內按下[connect to OPC Server]按鈕,之後出現[Opc Server List]視窗,然後挑選 Local machine 或 Remote machine 的 OPC Server。挑選完後按下[OK]按鈕。

| Opc Server List       | GDOPC<br>ixOPCClient<br>tellutionGatewayOPCServer<br>IB10PC.1<br>IBEOPC.1<br>IELOPC.1<br>IQOPC<br>PCEDA.3<br>PCIFIX.1 |        |
|-----------------------|----------------------------------------------------------------------------------------------------|--------|
| i ker ware.ker        | Serverenter                                                                                                    |        |
| Prg ID :              | Intellution.OPCiFIX.1                                                                                                 |        |
| Remote Machine Name : |                                                                                                    |        |
|                       | ОК                                                                                                    | Cancle |

接著在 OPC Source 清單中挑選要對應的 item。你可以藉由 Name, DataType, Access 的 Filter 來篩選清單。下面畫面範例為: iFix 的 FIX.AI2.F\_CV。

| OPC Source        | _               |               |  |  |
|-------------------|-----------------|---------------|--|--|
| Connect to OPC Se | rver            |               |  |  |
| Update Rate (ms): | 1000 Dead       | band (%): 0   |  |  |
|                   |                 |               |  |  |
| Name Filter       | DataType Filter | Access Filter |  |  |
| *F_CV             | Native          | Any           |  |  |
| □ Intellution.OI  | PCiFIX.1        |               |  |  |
|                   |                 |               |  |  |
|                   |                 |               |  |  |
|                   | F_CV            | E             |  |  |
|                   | F CV            |               |  |  |
|                   |                 |               |  |  |
|                   |                 |               |  |  |
|                   |                 |               |  |  |
|                   |                 |               |  |  |
| IX.AI2.F_CV       |                 |               |  |  |
|                   |                 |               |  |  |
|                   |                 |               |  |  |
|                   |                 |               |  |  |
|                   |                 |               |  |  |
|                   |                 |               |  |  |
|                   |                 |               |  |  |
|                   |                 |               |  |  |
|                   |                 |               |  |  |
|                   |                 |               |  |  |
|                   |                 |               |  |  |
|                   |                 |               |  |  |
|                   |                 |               |  |  |
|                   |                 |               |  |  |
|                   |                 |               |  |  |
|                   | 4/29            |               |  |  |

4.2 在 DB Data Source 區域內按下[DB Connection]按鈕,之後會出現[Choose Data Source]視窗, 請依據你的需要選取適當的 Data Source,此範例我們使用

Date source = Microsoft SQL server,

Date provider = .NET Framework Data Provider for SQL Server

| Choose Data Source                                                                                                    |                                                                                                    |
|----------------------------------------------------------------------------------------------------|----------------------------------------------------------------------------------------------------|
| Data source:<br>Microsoft Access Database File<br>Microsoft ODBC Data Source<br>Microsoft SQL Server<br>Microsoft SQL Server Database File<br>Oracle Database<br><other><br/>Data provider:<br/>.NET Framework Data Provider for St</other> | Description<br>Use this selection to connect to<br>Microsoft SQL Server 2000 or 2005<br>using the .NET Framework Data<br>Provider for SQL Server. |
| ✓ Always use this selection.                                                                                                    | OK Cancel                                                                                                    |

然後會出現有關[Connection]屬性設定視窗 · 注意不同的 DataSouce(上述) · 則[Connection]屬性 也會不一樣 · 請填入適當資訊 · 並按下[Test Connection]按鈕來測試是否正確 · 最後按下 OK ·

| Connection Properties                                                                                                    | 2 ×             |
|----------------------------------------------------------------------------------------------------|-----------------|
| Data source:<br>Microsoft SQL Server (SciClient)                                                                                                    | Change          |
| Control to the point of the point of the poi |                 |
| KV-VISTA2                                                                                                    | - Refresh       |
| Log on to the server                                                                                                    | * <u>Konost</u> |
|                                                                                                    |                 |
| Use <u>Windows Authentication</u><br>Use SOL Server Authentication                                                                                                    |                 |
| User name:                                                                                                    |                 |
|                                                                                                    |                 |
| Password:                                                                                                    |                 |
| Connect to a database                                                                                                    |                 |
| Select or enter a database name:                                                                                                    |                 |
| PUBS                                                                                                    |                 |
| 🔿 Attac <u>h</u> a database file:                                                                                                    |                 |
|                                                                                                    | Browse.         |
| Logical name:                                                                                                    |                 |
|                                                                                                    |                 |
|                                                                                                    | Advanced        |
|                                                                                                    |                 |
| Test Connection                                                                                                    | OK Cancel       |
|                                                                                                    |                 |
|                                                                                                    |                 |
|                                                                                                    |                 |
|                                                                                                    |                 |
|                                                                                                    |                 |
|                                                                                                    |                 |
|                                                                                                    |                 |
|                                                                                                    |                 |
|                                                                                                    |                 |
|                                                                                                    |                 |
|                                                                                                    |                 |
|                                                                                                    |                 |
|                                                                                                    |                 |
|                                                                                                    |                 |
|                                                                                                    |                 |
| 5/29                                                                                                    |                 |

接著回到主視窗,請按下[Refresh]按鈕來取得 Table 資料表清單,然後由 Table name 清單挑選 你要的 Table name 資料表。

| DB Data Source                                     |
|----------------------------------------------------|
| DataBase connection                                |
| DB Connection                                      |
| Data Source=localhost;Initial Catalog=FixAlarmsODB |
|                                                    |
| Table name Refresh                                 |
| Recipes -                                          |
|                                                    |
| Columns                                            |
| DateTime Column                                    |
| RcpDate -                                          |
| Tagnamo Column                                     |
| RenName                                            |
|                                                    |
| Value Column                                       |
| RcpID 👻                                            |
|                                                    |

DateTime Columns: 此欄位為時間欄位,可以空白表示不寫入時間。 Tagname Columns: 此欄位為 Tagname 欄位,填入 Tagname。 DateTime Columns: 此欄位為 Tag 資料欄位。

|     | X |
|-----|---|
| /29 |   |
|     |   |

4.3 接著按下[Add]按鈕將此 Tag 加入至 Table 表內,你也可以按下[Remove]按鈕將不要的 Tag。 其中[Alias]為實際填入 Tagname 欄位的資料,請手動修正。

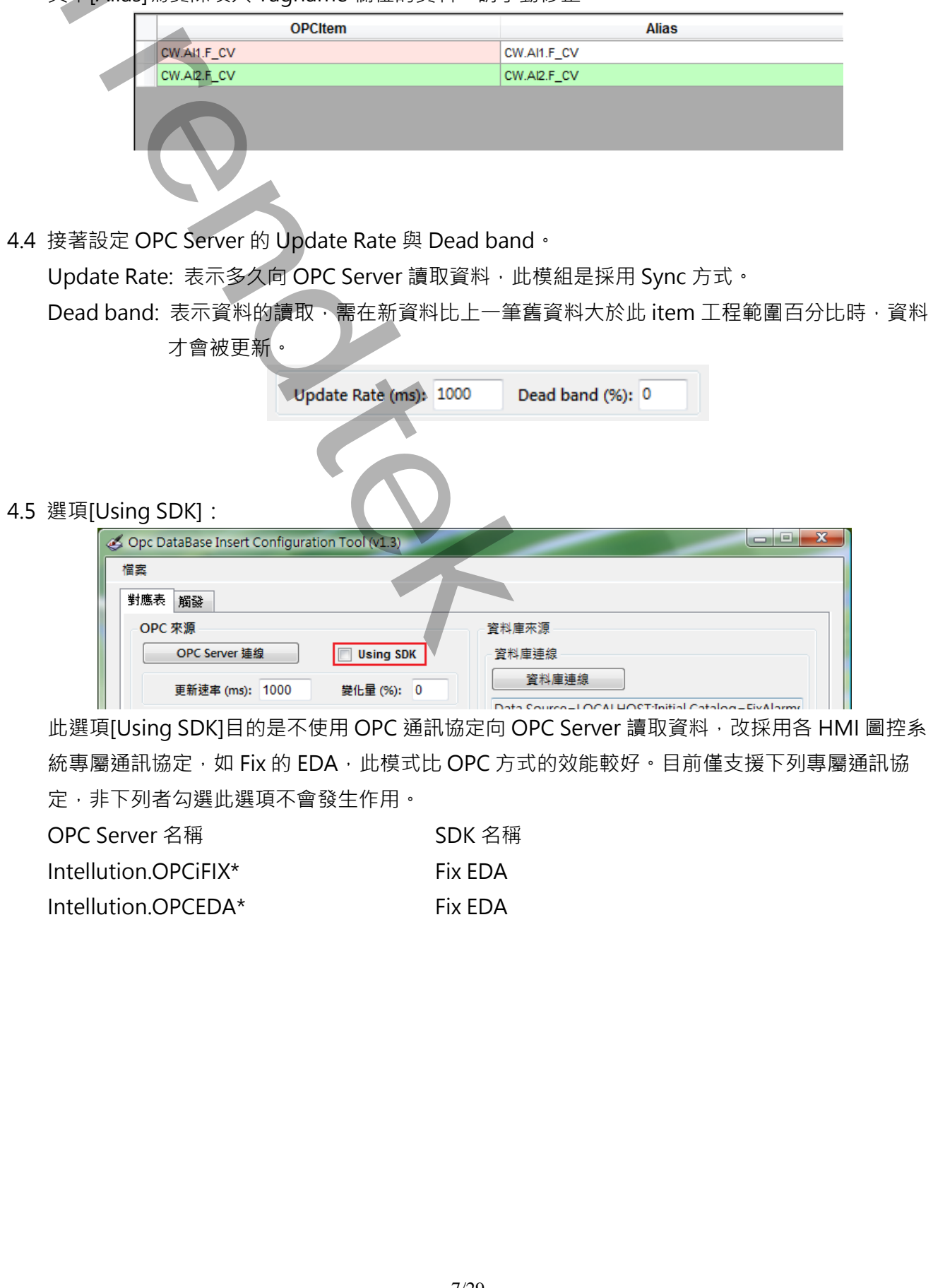

# 4.5 Trigger

此畫面是有關[觸發的模式],與資料庫的選項

| - F          | Opc DataBase Insert Configuration II Tool (v1.0) |                                                        |          |   |
|--------------|--------------------------------------------------|--------------------------------------------------------|----------|---|
|              | Mapping Trigger                                  |                                                        |          |   |
|              | Trigger mode                                     |                                                        |          |   |
|              | Trigger By Tag (When tag's value change)         |                                                        |          |   |
|              | 🖉 Trigger By Time                                |                                                        |          |   |
|              | Start Time : 00 : 00 : 00 ★ Event                | Period: 00:00:10                                       |          |   |
|              |                                                  |                                                        |          |   |
|              | Options                                          |                                                        |          |   |
|              | Number of records to INSERT INTO DB at a time :  | 1                                                      |          |   |
|              | Lost Connection Options                          | SQL write mode                                         |          |   |
|              | File Size (MB): 5                                | ○ INSERT                                               | OPDATE   |   |
|              | Value for Bad Quality                            |                                                        |          |   |
|              | Null Keep old value                              | <ul> <li>0 for numeric<br/>Empty for string</li> </ul> | Skip     |   |
|              |                                                  | 1900/1/1 for date                                      |          |   |
| <br>C11      |                                                  | Test.odc                                               | 23:18:54 |   |
| 0.1          |                                                  | rescout                                                | 23.10.54 |   |
| agar mada·碑  | 3谷柑士                                             |                                                        |          |   |
| igger moue.≞ |                                                  |                                                        | L        |   |
| [Trigger By  | limej,依時間間隔來觸發。                                  |                                                        | 4        |   |
| Start Tim    | e 為開始時間。                                         |                                                        |          |   |
| Event Per    | riod 為觸發間隔。                                      |                                                        |          |   |
| [Trigger By  | ∙Tag] · 由 Tag 的資料變動來觸                            | <u>ن</u> و.                                            |          |   |
|              |                                                  |                                                        |          |   |
|              |                                                  |                                                        |          |   |
|              |                                                  |                                                        |          | 4 |
|              |                                                  |                                                        |          |   |
|              |                                                  |                                                        |          |   |
|              |                                                  |                                                        |          |   |
|              |                                                  |                                                        |          |   |
|              |                                                  |                                                        |          |   |
|              |                                                  |                                                        |          |   |
|              |                                                  |                                                        |          |   |
|              |                                                  |                                                        |          |   |

Number of records to INSERT INTO DB at a time:同一時間寫入資料庫的筆數。在大量快速資料 寫入情況下,建議提高此數量,以避免資料庫 Connection 連線太快頻繁,減輕一些負載。 (此處應用 Batch Insert 方式)

Lost Connection Options:當資料庫無法連線時,是否要目前嘗試寫入資料庫的資料備份起來,當 資料庫可以連線時再補寫會回去。

File Size (MB): 備份檔案的大小。

SQL Write mode: 寫入資料庫的模式 · INSERT=每一次都寫入新的資料 · INSERT=只更新資料 · 不寫入新資料 ·

Value for Bad Quality:當 OPC itme quality(品質)有問題時,用下列何種方式來取代此筆資料。 Null:以 NULL填入,但資料庫欄位須允許 NULL 資料,否則會發生錯誤。 Keep old value:維持上次舊值。

0 for numeric:如果資料欄位是數值型態,則以 0 寫入。

如果資料欄位是字串型態,則以空字串寫入。

如果資料欄位是日期型態,則以1900/01/01 寫入。

Skip:表示不寫入。

最後點選選單欄[File\Save]來存檔。

## 5. 執行:

你可以用下列方式啟動 trOpcDBInstIIEx。

- 1. 請在你安裝的目錄下直接啟動 trOpcDBInstIIEx 程式。
- 2. 將 trOpcDBInstIIEx 放入 Windows 的[開始\啟動]內。
- 3. 如果你的圖控是 iFix · Fix · 你可以將它加入在 SCU 的 Tasks 清單中 ·

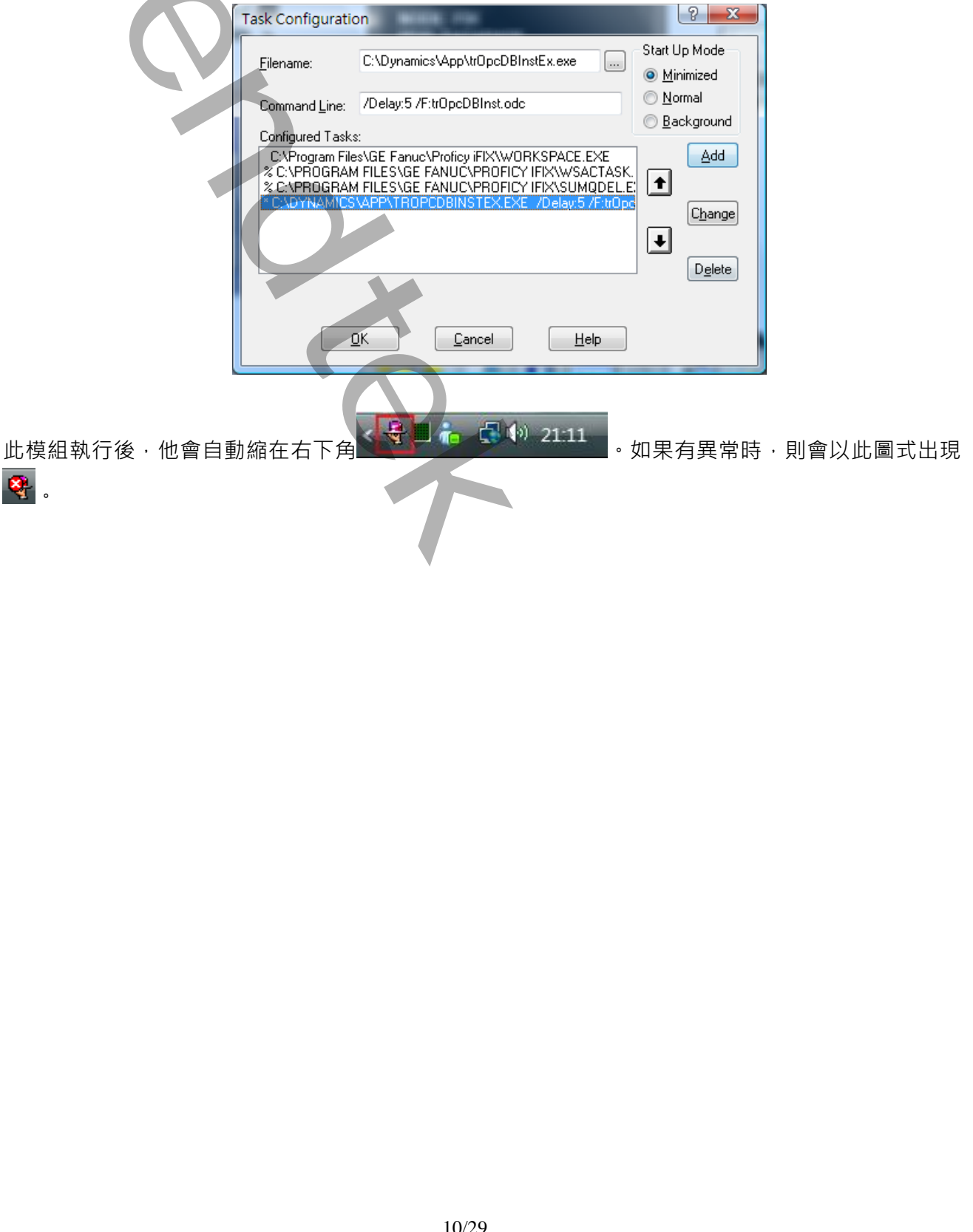

| OPC       Database       Trigger       Options         Machine:       Prog Id:       Intellution.OPCiFIX.1         Update Rate (ms):       1000       Dead band (%):       0         Image: Comparison of the state of the state of | 8              | DPC Database INSERT - trOpcDBInst (1.0)                     |                      |
|----------------------------------------------------------------------------------------------------|----------------|-------------------------------------------------------------|----------------------|
| Machine:         Prog Id:       Intellution.OPCiFIX.1         Update Rate (ms):       1000       Dead band (%):         Opc item name       Quality         FIX.AI2.F_CV       Good         FIX.AI2.F_CV       Good         Status       09/07/30 21:14:36> SQL INSERT - 1 records was INSERTed successfully!                                                                                                    |                | DPC Database Trigger Options                                |                      |
| Prog Id:       Intellution.OPCiFIX.1         Update Rate (ms):       1000         Dead band (%):       0         FIX_AI1.F_CV       Good         FIX_AI2.F_CV       Good         FIX_AI3.F_CV       Good         Status       09/07/30 21:14:36> SQL INSERT - 1 records was INSERTed successfully!                                                                                                    |                | Machine:                                                    |                      |
| Update Rate (ms): 1000 Dead band (%): 0<br>Opc item name Quality<br>FIX Al1.F_CV Good<br>FIX.Al2.F_CV Good<br>FIX.Al3.F_CV Good<br>Status<br>09/07/30 21:14:36> SQL INSERT - 1 records was INSERTed successfully!                                                                                                    |                | Prog Id: Intellution.OPCiFIX.1                              |                      |
| Opc item name       Quality         FIX.Al1.F_CV       Good         FIX.Al2.F_CV       Good         FIX.Al3.F_CV       Good         Status                                                                                                    | $(\mathbf{N})$ | Update Rate (ms): 1000 Dead ban                             | d (%): 0             |
| FIX.AI1.F_CV       Good         FIX.AI2.F_CV       Good         FIX.AI3.F_CV       Good         Status       9/07/30 21:14:36> SQL INSERT - 1 records was INSERTed successfully!                                                                                                    |                | Opc item name                                               | Quality 🔄            |
| FIX.Al2.F_CV     Good       FIX.Al3.F_CV     Good       Status                                                                                                    |                | FIX:AI1.F_CV                                                | Good                 |
| FIXAI3/F_CV<br>Good<br>Status<br>09/07/30 21:14:36> SQL INSERT - 1 records was INSERTed successfully!                                                                                                    |                | FIX.AI2.F_CV                                                | Good                 |
| Status<br>09/07/30 21:14:36> SQL INSERT - 1 records was INSERTed successfully!                                                                                                    |                | FIX:AI3.F_CV                                                | Good                 |
|                                                                                                    |                | Status<br>09/07/30 21:14:36> SQL INSERT - 1 records was INS | SERTed successfully! |

你可以在圖示上雙擊滑鼠,呼叫起此模組視窗來查看一些訊息。

此視窗可以監視 OPC 資料狀態與資料庫寫入狀況。上方的紅色框可以監視 OPC itme 的品質。下方 Status 清單可以告知你資料是否寫入成功與否等訊息。

其他如 OPC、Database、Trigger、Options 等頁籤,你可以查看你在第 4 節所做的設定值。

有關 trOpcDBInstIIEx.exe 參數的使用請參考下列。

參數說明

| /F:x     | [optional]。x 代表組態設定檔的完整路徑。                             |
|----------|--------------------------------------------------------|
|          | 例:/F: trOpcDBInst.odc。省略此參數、則預設為 trOpcDBInst.odc。      |
| /LOG     | [optional]. 代表啟動 Logging 功能。當此功能啟動後,程式進行中會將錯誤寫入*.log 檔 |
|          | 案內·存放於此程式相同路徑下·以便查詢。                                   |
| /DELAY:x | [optional]。x代表程式延遲啟動·單位秒。                              |
| /RETRY:x | [optional]。x 代表當此模組無法連線到 OPC server 時,等待多久重試,單位秒。省略此   |
|          | 參數,則預設為5秒。                                             |
| /LGU:x   | [optional]。x 為多國語言代碼(10 進制,請參考附錄)。省略代表不切換。             |
|          | 繁體中文>1028 · 檔名 Lang_frmOpcDBInstEx_zh-TW.csv           |
|          | 簡疊山立、2052,桤名 Lang frmOncDBlactEv.zh CNLccv             |

簡體中文>2052,檔名 Lang\_frmOpcDBInstEx\_zh-CN.csv

英文>1033, 檔名 Lang\_frmOpcDBInstEx\_en.cs

/ID:x [optional] · x 代表指定帳號

/PWD:x [optional]。 x 代表指定密碼。

- /HIDE [optional]。代表啟動程式後,在右下角的[通知區域]不要顯示,隱藏起來。
- /CLOSE:x [optional]。當某外部應用程式關閉時,順便將此模組關閉。x 為外部應用程式的名稱, 如 iFix 為 FIX.exe。省略此參數表示不使用此功能,也就是此模組不會自動關閉。

# QA:

Q: 此模組在同一台電腦上最多可以執行幾個(當設定檔不同時)?

A:此模組是沒有限制的,他決定於 CPU 及 OPC server 端的能力。

Q: 當我在 trOpcDBInstIICfg 視窗,按下[connect to OPC Server]按鈕時,會出現下列訊息 Retrieving the COM class factory for component with CLSID {28E68F9A-8D75-11D1-8DC3-3C302A000000} failed due to the following error 80040154?

| Treeview | BeforeExpand                                                                                                    |
|----------|----------------------------------------------------------------------------------------------------|
| 1        | Retrieving the COM class factory for component with CLSID (28E68F9A-8D75-11D1-8DC3-3C302A000000) failed due to the following emor: 80040154.  確定 |
|          |                                                                                                    |

- A: 因為此模組找不到 opcdaauto.dll · 原因可能是
  - opcdaauto.dll 不存在,將模組所附的 opcdaauto.dll 覆至到 Windows \ System32 目錄下,然 後接著執行步驟 2。

若是為 64 位元的作業系統時,請將 opcdaauto.dll 複製到 C:\Windows\SysWOW64 目錄下。

- opcdaauto.dll存在但尚未註冊,請開啟[命令提示字元]視窗,接著切換至 Windows \ System32 (cd \ Windows \ System32),然後執行 regsvr32 opcdaauto.dll。
- Q: 我想要透過此模組 trOpcDBInstIIEx 將 iFix 資料寫入資料庫,但是當我啟動 iFix 時會出現下列訊 息,且無法繼續啟動 iFix?

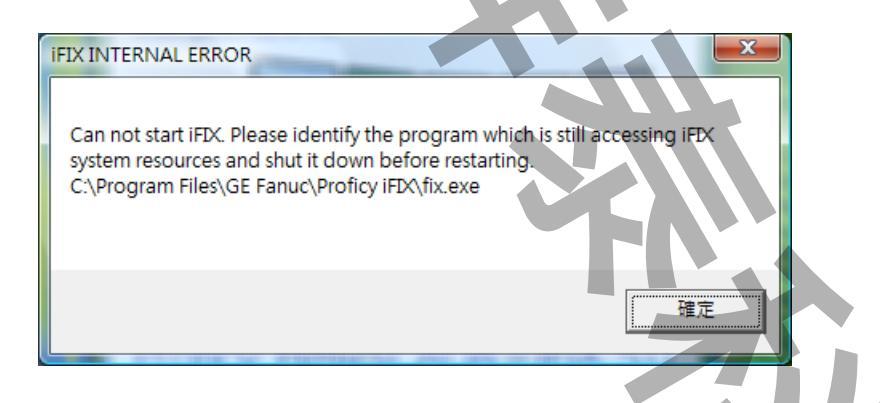

- A: 因為此模組比 iFix 先啟動,造成 iFix 的 OPC20iFix.exe 已經先執行了。請先用[工作管理員] 結束此 OPC20iFix.exe 程序。然後依下列幾種方法改變啟動順序:
  - 1. 利用此模組的/DELAY 參數,來延遲啟動此模組。
  - 2. 將此模組加入在 SCU 的 Tasks 清單中的最後一個。

| Task Configuration | on                        | E                                  |                                | [8 <mark>x )</mark>  |
|--------------------|---------------------------|------------------------------------|--------------------------------|----------------------|
| <u>F</u> ilename:  | C:\Dynami                 | cs\App\trOpcDBI                    | nstEx.exe 🛛 🛄                  | Start Up Mode        |
| Command Line:      | /Delay:5 /                | F:trOpcDBInst.odd                  | ;                              | © <u>N</u> ormal     |
|                    |                           |                                    |                                | 💿 <u>B</u> ackground |
| Configured Lask:   | s:                        |                                    |                                |                      |
| C:\Program File    | es\GE Fanud<br>4 FILES\GE | NProficy (FIXNWU)<br>FANUE\PBOFIES | HKSPAUE.EXE<br>/ IFIX\W/SACTA9 |                      |
| % C:\PBOGBAN       | 4 FILES\GE                | EANLIC\PBOEIC)                     | / IFIX\SLIMQDEI                |                      |
| * C:\DYNAMICS      | \APP\TROP                 | PCDBINSTEX.EXE                     | E /Delay:5 /F:tr0              | Change               |
|                    |                           |                                    |                                |                      |
|                    |                           |                                    |                                | Delete               |
|                    | <u>-</u> K                | <u>C</u> ancel                     | <u>H</u> elp                   |                      |
|                    |                           |                                    |                                |                      |

- Q: 當我啟動此模組 trOpcDBInstIIEx 後,會一直出現下列訊息> !!!error OPC Connect Opc
   Server is not running! 無法將型別 'OPCAutomation.OPCServerClass' 的物件轉換為型別 'OPCAutomation.IOPCGroups?
- A: 因為此模組所使用的 opcdaauto.dll 版本應為 2.2.5.3 以上,且是位在 Windows \ System32 目錄下。你可能最近安裝了某些軟體,此軟體是使用舊版的 opcdaauto.dll,而且此軟體並將有關opcdaauto.dll 的 System Path 指向到他自己舊版的地方,造成此模組程式錯誤。請先搜尋 C:\目錄下所有的 opcdaauto.dll,查出他們的位置,然後將模組所附的 opcdaauto.dll 覆蓋上去即可。目前知道若安裝 InTouch 10.0 以前的版本都會發生此問題。

## Q: 我想要透過此模組將 DDE 的圖控資料寫入資料庫,請問如何處理?

A: 你可以經由其他第 3 方軟體將 DDE 成為 OPC server · 如 Kepware 的 DDE Client Driver 下面我們就以 Kepware 的 DDE Client Driver 為示範 · 請依下列步驟設定:

| ₩.K          | EPServerEx        | - [untitled.                | opf]                                      |         |                  |           |  |
|--------------|-------------------|-----------------------------|-------------------------------------------|---------|------------------|-----------|--|
| <u>F</u> ile | Edit View         | <u>U</u> sers <u>T</u> ool: | s <u>H</u> elp                            | 1       |                  |           |  |
| D (          | <u>U</u> ndo      | Ctrl+Z                      | pp × ₽ ₽                                  | × 🖗 🎝   |                  |           |  |
| Ğ            | D <u>e</u> vices  | +                           | <u>N</u> ew Channel                       | Address | Data Type        | Scan Rate |  |
|              | Ad <u>v</u> anced | Þ                           | New De <u>v</u> ice                       | 1       |                  |           |  |
|              | <u>A</u> lias Map |                             | New Ta <u>g G</u> roup<br>New <u>T</u> ag |         |                  |           |  |
|              | C <u>u</u> t      | Ctrl+X                      |                                           | 1       |                  |           |  |
|              | <u>С</u> ору      | Ctrl+C                      |                                           |         |                  |           |  |
|              | <u>P</u> aste     | Ctrl+V                      | <                                         |         |                  |           |  |
|              | Delete            | Del                         |                                           | Clien   | ts: 0 Active tag | : 0 of 0  |  |

按下選單欄[Edit\Devices\New Channel..],建立 Channel。

接著出現[New Channel - Identification]畫面,請輸入 Channel 名稱,然後按下一步。 接著出現[New Channel – Device Driver]畫面,請選取 DDE Client Driver,然後按下一步。 接著出現[New Channel - Write Optimization]畫面,先採用預設值,然後按下一步,再按完成。

接著按下選單欄[Edit\Devices\New Device..],建立 Device。

接著出現[New Device-Name]畫面,請輸入 Device 名稱,然後按下一步。

接著出現[New Device-DDE Server Communications]畫面,先採用預設值,然後按下一步,再按完成。

接著按下選單欄[Edit\Devices\New Tag..],建立 Tag。

| Tag Properties                                                                                      | X         |
|----------------------------------------------------------------------------------------------------|-----------|
| General Scaling                                                                                     |           |
| Identification       Name:     AII       Address:     VIEWITagname!AII       Description:           |           |
| Data properties<br>Data type: Default<br>Client access: Read/Write<br>Scan rate: 100 - milliseconds |           |
|                                                                                                    |           |
| 唯止 取用 医用                                                                                            | <u>A)</u> |

接著出現[Tag-Properties]畫面,請在[Address]欄位輸入 DDE 的格式 – Application | Topic ! Item,此處我們以 InTouch 為範例 VIEW|TAGNAME!Al1。 在[Name]欄位輸入一個代名,此處我們輸入 Al1。 其他先照預設值,最後按下確定。

接著開啟 trOpcDBInstIICfg.exe 作對應。在 OPC Server List 清單中請挑選 KEPware.KEPServerEx.V4。有關 trOpcDBInstIICfg 詳細說明,請參考第4節。

| pc Server List |                                                                                                    |  |
|----------------|----------------------------------------------------------------------------------------------------|--|
|                |                                                                                                    |  |
| Local Mac      | hine<br>trA.DASMBTCP.1<br>trA.FSGateway.1<br>ion.iFixOPCClient<br>ion.IntellutionGatewayOPCServer<br>ion.MIQOPC<br>ion.SI7OPC<br>er<br>tre.KEPServerEx.V4<br>n.OPC.Simulation.1<br>PC.Proficy.1<br>N.OPC.2 |  |
| Prg ID :       | KEPware.KEPServerEx.V4                                                                                                    |  |

並在 item 清單中,挑選剛才建立的 Tag> Channel1.Device1.Al1。

| OPC Source                                                                                                    | DB                                     | Data Source                                         |                    |
|----------------------------------------------------------------------------------------------------|----------------------------------------|-----------------------------------------------------|--------------------|
| Connect to OPC Server<br>Update Rate (ms): 1000 Dead                                                                                       | l band (%):                            | ataBase connection DB Connection                    |                    |
| Name Filter DataType Filter                                                                                                    | Access Filter                          | rovider=Microsoft.Jet.OLEDB.4.0                     | ;Data Source=C:\D\ |
|                                                                                                    |                                        | erines                                              | Iteliesi           |
| <ul> <li>Bystem</li> <li>Channel1</li> <li>Bystem</li> <li>Device1</li> <li>ADE Service M</li> <li>InternalTags</li> <li>System</li> </ul> | amejTopic Name<br>Ro<br>Ro<br>Ro<br>Ro | ailable Columns<br>am<br>at<br>pDate<br>pD<br>pName |                    |
| Channel1.Device1.Al1<br>Mapping Table                                                                                                    | Add                                    | ≪ Remove                                            |                    |
| OPC Item                                                                                                    |                                        | DB column name                                      | data type          |

- Q: 我想要透過此模組將 Intouch 資料寫入資料庫·但是 Intouch 標準只有提供 DDE·請問如何處理?
- A: 你可以經由其他軟體將 Inotuch 成為 OPC server · 方法有 第 3 方軟體如 Kepware 的 DDE Client Driver · InTouch Client Driver Wonderware FSGateway(免費) 科勝的 ITOPC Svr

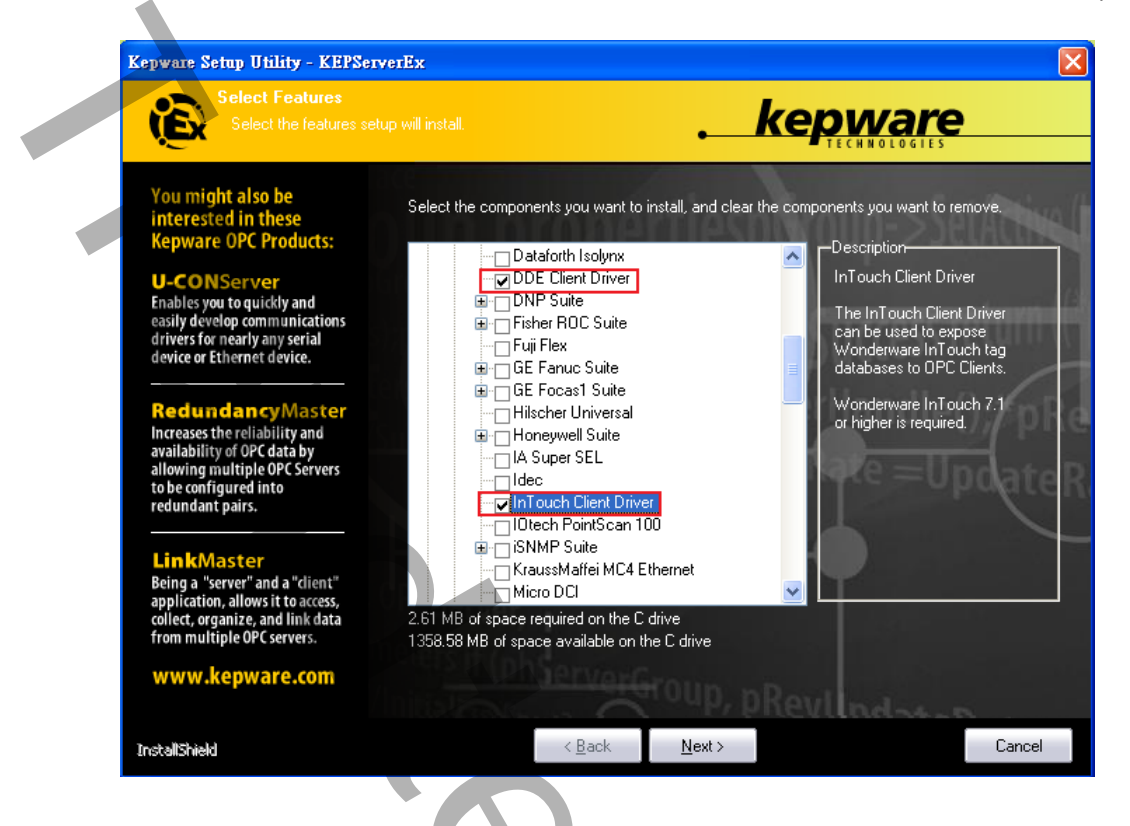

以下以 Wonderware FSGateway 作範例 · 請依下列步驟設定:

- 1. 請先安裝 FSGateway(Wonderware FactorySuite Gateway 1.0 or 其它新版本)
- 2. 安裝完成後,需使用 System Management Console(SMC)來做配置。按下 「開始」功能表\程 式集\Wonderware\System Management Console、將開起 SMC 視窗。
- 3. 在 DAServer Manager\Local\ArchestrA.FSGateway.1\Configuration 上按下滑鼠右鍵·挑選功 能表 Add Intouch Object。

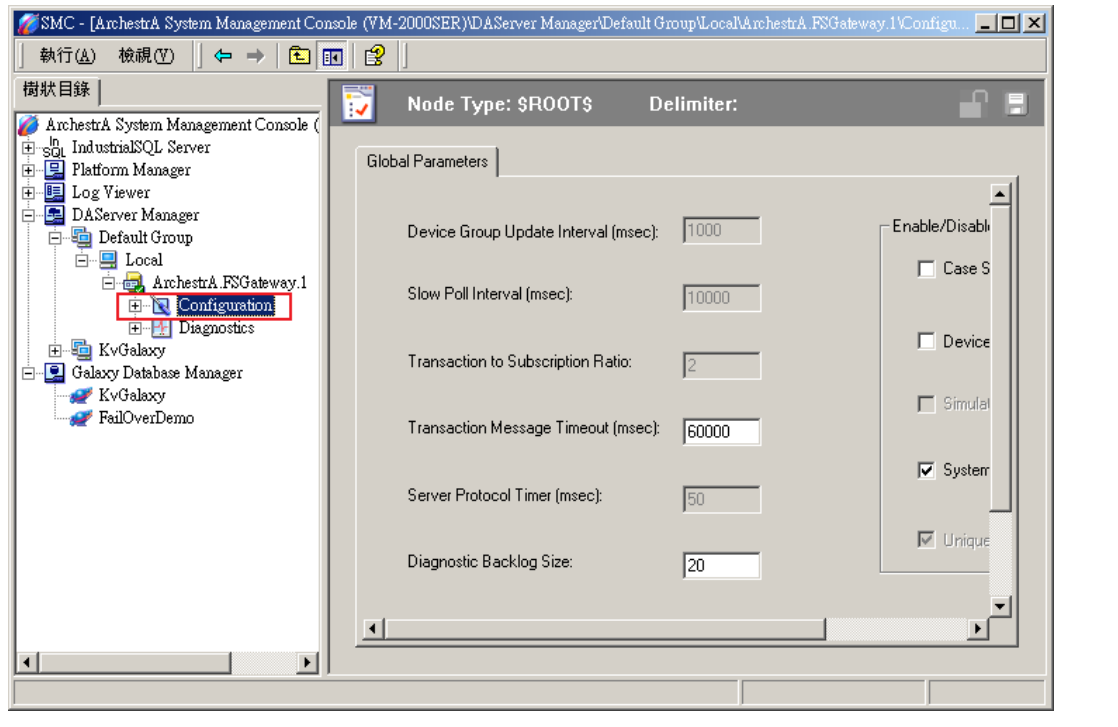

| SMC - [ArchestrA System Management                                                       | Console (VM-2000SER)\DAServer Manager/Default Group\Local\ArchestrA FSGateway.1\ 💶 🗖 🔀 |
|------------------------------------------------------------------------------------------|----------------------------------------------------------------------------------------|
| 」執行(Δ) 檢視(型) ↓ 🗭 → 🛛 🔁                                                                   |                                                                                        |
| 樹狀目錄                                                                                     | 🛷 Node Type: InTouch Delimiter: . 🛛 🖃 🗐                                                |
| ArchestrA System Management Const                                                        |                                                                                        |
| HintosinaisQL Server<br>                                                                 | InTouch Parameters Device Items                                                        |
|                                                                                          |                                                                                        |
| E Default Group                                                                          | Device Group Name: InTouch                                                             |
| ArchestrA.FSGateway                                                                      | 🗖 Read Only                                                                            |
| - R ArchestrA                                                                            | InTouch Runtime Node: localhost                                                        |
| tering OPC<br>tering DDE<br>tering SuiteLink                                             | Item Browse Path: WVm-2000ser\demoapp1_1024                                            |
| <ul> <li>□ Liagnostics</li> <li>□ K∨Galaxy</li> <li>□ Galaxy Database Manager</li> </ul> | Reconnect Attempts: 3                                                                  |
| FailOverDemo                                                                             | Reconnect Period: 30000 ms ODDE Co SuiteLink                                           |
|                                                                                          | Tag Browser                                                                            |
|                                                                                          |                                                                                        |
|                                                                                          |                                                                                        |

Intouch 畫面後,切換至 Intouch Parameters 標籤出現

Device Group Nmae:可為任意的名稱。[作為以後 Client(客戶端)存取 DDE 的 Topic 名稱]。此 範例我們輸入 Intouch。

Intouch Runtime Node: 輸入運行 Intouch 的 PC 電腦名稱或 IP(例:192.168.1.1)。

Item Browse Path:指定 Intouch tagname 資料庫路徑,需使用 UNC 語法。

Reconnect Attempts:斷線後重新嘗試次數,0表示一直 retry。

Reconnect Period:重新嘗試間隔時間。

Tag Browser:利用此按鈕可以快速建立 Device Items 名稱。

其他參數欄位:先依內定即可。

| <b>FN</b> |  |
|-----------|--|
|           |  |
|           |  |
|           |  |
| 1         |  |
|           |  |
|           |  |

#### 切換至 Device items 標籤

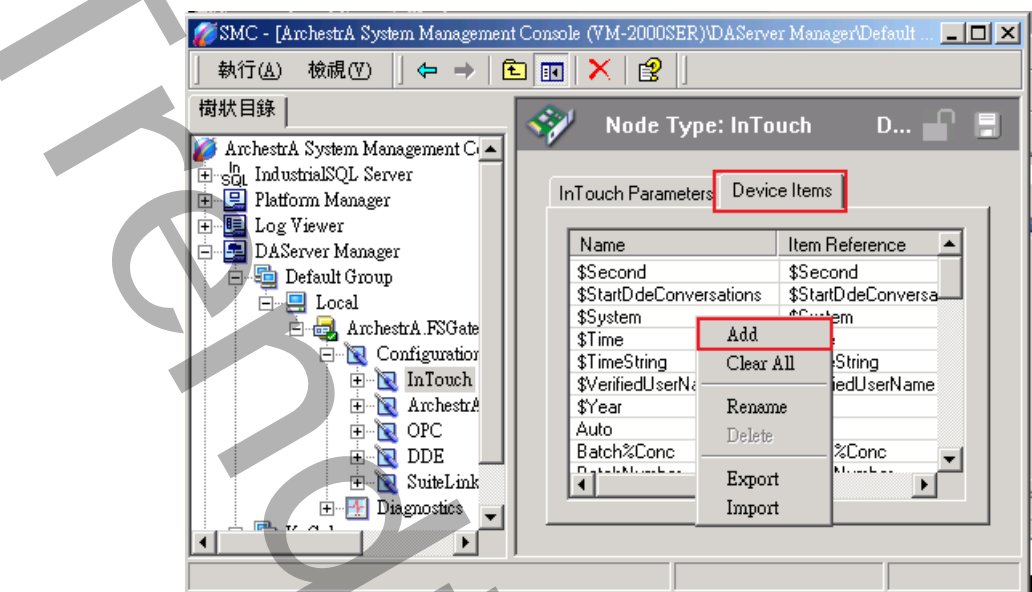

在此處空白地方按下滑鼠右鍵挑選功能表 Add,手動新增 Device Items 名稱。你也可以使用上述 [Tag Browser]按鈕方式快速建立,或是用 Excel 建立 CSV 檔案然後 Import 進來。

Nmae:可為任意的名稱。

Item Reference:輸入實際 Intouch tagname 名稱。

之後存檔,便完成 Intouch OPC 設定。

4. 接著開啟 trOpcDBInstIICfg.exe 作對應。在 OPC Server List 清單中請挑選 ArchestrA.FSGateway.1。有關 trOpcDBInstIICfg 詳細說明,請參考第4節。

| Local Machine     ArchestrA.D     ArchestrA.F     ArchestrA.F     Thellution.if     Thellution.r     Intellution.r     Thellution.N     Thellution.N     Thellution.N                                                                                                    | ASMBTCP.1<br>SGateway.1<br>FixOPCClient<br>ntellutionGatewayOPCServer<br>flQOPC |        |  |
|----------------------------------------------------------------------------------------------------|---------------------------------------------------------------------------------|--------|--|
| 「日本語』<br>「日本語』<br>「「「「日本語」」<br>「「「日本語」」<br>「「「日本語」」<br>「「「日本語」」<br>「「日本語」」<br>「「日本語」」<br>「日本語」」<br>「日本語」<br>「日本語」」<br>「日本語」」<br>「日本語」」<br>「日本語」<br>「日本語」<br>「日本」<br>「日本」<br>「日本」<br>「日本」」<br>「日本」<br>「日本」<br>「日本」<br>「日 | EPServerEx.V4<br>°C.Simulation.1<br>roficy.1<br>°C.2                            |        |  |
| Prg ID :<br>Remote Machine Name :                                                                                                    | ArchestrA.FSGateway.1                                                           |        |  |
|                                                                                                    | ОК                                                                              | Cancle |  |

並在 item 清單中·挑選 Intouch 的 Tag。

| 🎸 Opc DataBase Insert Configuration Tool (v1.0)                                                                                                    |                                                                                                    |
|----------------------------------------------------------------------------------------------------|----------------------------------------------------------------------------------------------------|
| File                                                                                                    |                                                                                                    |
| Mapping Trigger                                                                                                    |                                                                                                    |
| OPC Source<br>Connect to OPC Server<br>Update Rate (ms 1000 Dead band (%) 0                                                                                                    | DB Data Source DataBase connection DB Connection                                                                                 |
| Name Filter DataType Filter Access Filter<br>Native Any<br>Intouch<br>\$SYS\$ActiveItemCount<br>\$SYS\$ErrorCode<br>\$SYS\$ErrorCount<br>\$SYS\$ErrorText<br>\$sys\$gatewayconnectionstatus<br>\$sys\$gatewayconnectionstatus: | Provider=Microsoft.Jet.OLEDB.4.0;Data Source=C:DN Table name Retiresh Recipes Available Columns air foam heat ID RcpDate RcpDate |
| \$SYS\$ItemCount<br>\$SYS\$Licensed<br>\$SYS\$MaxInterval<br>Intouch Al1<br>Mapping Table                                                                                                    | RepID<br>RcpName                                                                                                    |
| OPC Item                                                                                                    | DB column name data type                                                                                                    |
| Intouch.Al1                                                                                                    | air numeric V                                                                                                    |
|                                                                                                    |                                                                                                    |
|                                                                                                    |                                                                                                    |
|                                                                                                    | File is changed 22:43:                                                                                                    |

## 5. 注意:

目前 FSGateway v1.0 對於 Client(客戶端)來存取資料時,同一時間僅能支援一種協定(僅 DDE 或 OPC),無法同時支援。所以 FSGateway 運行啟動方式也不一樣。配置方法說明如下: 若 Client(客戶端)要以 OPC 方式來存取,則 FSGateway 需處於 DeActive 模式,當 OPC Clinet 來要資料時 FSGateway 會自動 Active。配置方法> 在 ArchestrA.FSGateway.1 按下滑鼠右鍵挑 選 DeActive Server 功能表。

| SMC - [ArchestrA System Management So             |  |
|---------------------------------------------------|--|
| 」執行(点) 檢視(♡)                                      |  |
| ← →   🖻 🔳 🗒   😫   🗹                               |  |
| 樹狀目錄                                              |  |
| 🌠 ArchestrA System Management Console (VM-2000S 🔺 |  |
| 🗄 👷 IndustrialSQL Server                          |  |
| 🕀 🖳 Platform Manager                              |  |
| 🕀 🖳 Log Viewer                                    |  |
| 🖻 🔄 DAServer Manager                              |  |
| 🖻 🖫 Default Group                                 |  |
| 🖃 🖳 Local                                         |  |
| 🖃 🖳 ArchestrA.FSGateway.1                         |  |
| 🛨 📉 Configuration                                 |  |
| 🕀 🖳 KvGalaxy                                      |  |
| 🗄 🖳 Galaxy Database Manager 📃 🗾                   |  |
|                                                   |  |
|                                                   |  |

另外 FSGateway 的 OPC 服務是屬於 InProcess · 所以在同一時間內只能有一個 OPC Client 可以 與 FSGateway 連線。

# 附錄:

#### 多國語言製作方式

請在每個表單下按下 Ctl+Alt+Shift+M,便可以直接匯出語言檔案,然後進行編輯修改。詳細說明如下

1 按下 Ctl+Alt+Shift+M 匯出各表單畫面物件的 Text 內容:

此動作目的是將要轉換語言的表單中所有物件的 Text 內容匯出成一份檔案·然後再修改檔案各物件的 Text 內容·成為不同語言文字。

此程式會將每個 Form 匯出成單獨一個檔案,每次每個表單匯出都是完全新的檔案,而檔案命名方式為> Lang\_FORMNAME\_文化特性名稱.csv。 PORDUCTDNAME:你的程式名稱,或是 Form 名稱 文化特性名稱:國家代碼,請參考附錄 範例> Lang\_iReport\_zh-TW.csv

匯出動作原則上只要做一次,匯出時會以你電腦的國家代碼為主,若要轉換成其他國家語言時,只要將檔名國家代碼修改一下,例如簡體改成 Lang\_iReport\_zh-CN.csv,英文為 Lang\_iReport\_en-US.csv。

2 編輯修改檔案內容:

此匯出動作只會將符合[物件有 TEXT 屬性] 及 [TEXT 屬性不是空白] · 而檔案內容格式為(共 3 列 column) 或 4 列 column):

表單名稱,此表單中的物件名稱,此物件的 Text 內容(多國語言),字型:如下

你只要修改 [物件的 Text 內容] 即可,多餘或不用轉換的物件,你可以將其那一行刪除。或者你也可以自己 新增一行,當然你要知道 Form 及 Control name。

| 剪                                                       | 貼簿 🛛 字型          |                     | 多國語言轉        |  |
|---------------------------------------------------------|------------------|---------------------|--------------|--|
|                                                         | D25              | • (* f* 木           | 換欄位 <b>▶</b> |  |
|                                                         | A                | В                   |              |  |
| 1                                                       | frmMultiLanguage | frm MultiLanguage 🔷 | 大陆           |  |
| 2                                                       | frmMultiLanguage | btnImport           | Import       |  |
| 3                                                       | frmMultiLanguage | Label9              | Null Value = |  |
| 4                                                       | frmMultiLanguage | chkPrv              | 預覽           |  |
| 5                                                       | frmMultiLanguage | cmdPrint            |              |  |
| 6                                                       | frmMultiLanguage | ckPrint             | 指定印表機        |  |
| 7                                                       | frmMultiLanguage | GroupBox5           | 選項指定         |  |
| 8                                                       | frmMultiLanguage | Label8              | 天            |  |
| 9                                                       | frmMultiLanguage | DateTime1           |              |  |
| 10                                                      | frmMultiLanguage | rdFix               | 使用固定日期       |  |
| Image_theory     Image_theory       就緒     Image_theory |                  |                     |              |  |

# 此附錄中的**文化特性識別項**為 16 進制。

| 文化特性名稱   | 文化特性識別項 | 語言 - 國家/地區                 |
|----------|---------|----------------------------|
| "" (空字串) | 0x007F  | 不變文化特性 (Invariant Culture) |
| af       | 0x0036  | 南非荷蘭文                      |
| af-ZA    | 0x0436  | 南非荷蘭文 - 南非                 |
| sq       | 0x001C  | 阿爾巴尼亞文                     |
| sq-AL    | 0x041C  | 阿爾巴尼亞文 - 阿爾巴尼亞             |
| ar       | 0x0001  | 阿拉伯文                       |
| ar-DZ    | 0x1401  | 阿拉伯文 - 阿爾及利亞               |
| ar-BH    | 0x3C01  | 阿拉伯文 - 巴林                  |
| ar-EG    | 0x0C01  | 阿拉伯文 - 埃及                  |
| ar-IQ    | 0x0801  | 阿拉伯文 - 伊拉克                 |
| ar-JO    | 0x2C01  | 阿拉伯文 - 約旦                  |
| ar-KW    | 0x3401  | 阿拉伯文 - 科威特                 |
| ar-LB    | 0x3001  | 阿拉伯文 - 黎巴嫩                 |
| ar-LY    | 0x1001  | 阿拉伯文 - 利比亞                 |
| ar-MA    | 0x1801  | 阿拉伯文 - 摩洛哥                 |
| ar-OM    | 0x2001  | 阿拉伯文 - 阿曼                  |
| ar-QA    | 0x4001  | 阿拉伯文 - 卡達                  |
| ar-SA    | 0x0401  | 阿拉伯文 - 沙烏地阿拉伯              |
| ar-SY    | 0x2801  | 阿拉伯文 - 敘利亞                 |
| ar-TN    | 0x1C01  | 阿拉伯文 - 突尼西亞                |
| ar-AE    | 0x3801  | 阿拉伯文 - 阿拉伯聯合大公國            |
| ar-YE    | 0x2401  | 阿拉伯文 - 葉門                  |
| hy       | 0x002B  | 亞美尼亞文                      |
| hy-AM    | 0x042B  | 亞美尼亞文 - 亞美尼亞               |

| az         | 0x002C | 阿澤里文              |
|------------|--------|-------------------|
| az-AZ-Cyrl | 0x082C | 阿澤里文 (斯拉夫) - 亞塞拜然 |
| az-AZ-Latn | 0x042C | 阿澤里文 (拉丁) - 亞塞拜然  |
| eu         | 0x002D | 巴斯克文              |
| eu-ES      | 0x042D | 巴斯克文 - 巴斯克        |
| be         | 0x0023 | 白俄羅斯文             |
| be-BY      | 0x0423 | 白俄羅斯文 - 白俄羅斯      |
| bg         | 0x0002 | 保加利亞文             |
| bg-BG      | 0x0402 | 保加利亞文 - 保加利亞      |
| са         | 0x0003 | 卡達隆尼亞文            |
| ca-ES      | 0x0403 | 卡達隆尼亞文 - 西屬卡達隆尼亞  |
| zh-HK      | 0x0C04 | 中文 - 香港特別行政區      |
| zh-MO      | 0x1404 | 中文 - 澳門特別行政區      |
| zh-CN      | 0x0804 | 中文 - 中國           |
| zh-CHS     | 0x0004 | 中文 (簡體)           |
| zh-SG      | 0x1004 | 中文 - 新加坡          |
| zh-TW      | 0x0404 | 中文 - 台灣           |
| zh-CHT     | 0x7C04 | 中文 (繁體)           |
| hr         | 0x001A | 克羅埃西亞文            |
| hr-HR      | 0x041A | 克羅埃西亞文 - 克羅埃西亞    |
| CS         | 0x0005 | 捷克文               |
| cs-CZ      | 0x0405 | 捷克文 - 捷克共和國       |
| da         | 0x0006 | 丹麥文               |
| da-DK      | 0x0406 | 丹麥文 - 丹麥          |
| div        | 0x0065 | 迪維西文              |
| div-MV     | 0x0465 | 迪維西文 - 馬爾地夫       |

|       |        | OrC 转复将冲(Opcobinstil)动用 |
|-------|--------|-------------------------|
| nl    | 0x0013 | 荷蘭文                     |
| nl-BE | 0x0813 | 荷蘭文 - 比利時               |
| nl-NL | 0x0413 | 荷蘭文 - 荷蘭                |
| en    | 0x0009 | 英文                      |
| en-AU | 0x0C09 | 英文 - 澳大利亞               |
| en-BZ | 0x2809 | 英文 - 貝里斯                |
| en-CA | 0x1009 | 英文 - 加拿大                |
| en-CB | 0x2409 | 英文 - 加勒比海               |
| en-IE | 0x1809 | 英文 - 愛爾蘭                |
| en-JM | 0x2009 | 英文 - 牙買加                |
| en-NZ | 0x1409 | 英文 - 紐西蘭                |
| en-PH | 0x3409 | 英文 - 菲律賓                |
| en-ZA | 0x1C09 | 英文 - 南非                 |
| en-TT | 0x2C09 | 英文 - 千里達及托巴哥            |
| en-GB | 0x0809 | 英文 - 英國                 |
| en-US | 0x0409 | 英文 - 美國                 |
| en-ZW | 0x3009 | 英文 - 辛巴威                |
| et    | 0x0025 | 愛沙尼亞文                   |
| et-EE | 0x0425 | 愛沙尼亞文 - 愛沙尼亞            |
| fo    | 0x0038 | 法羅文                     |
| fo-FO | 0x0438 | 法羅文 - 法羅群島              |
| fa    | 0x0029 | 波斯文                     |
| fa-IR | 0x0429 | 波斯文 - 伊朗                |
| fi    | 0x000B | 芬蘭文                     |
| fi-Fl | 0x040B | 芬蘭文 - 芬蘭                |
| fr    | 0x000C | 法文                      |
|       |        | 24/29                   |

| fr-BE | 0x080C | 法文 - 比利時       |
|-------|--------|----------------|
| fr-CA | 0x0C0C | 法文 - 加拿大       |
| fr-FR | 0x040C | 法文 - 法國        |
| fr-LU | 0x140C | 法文 - 盧森堡       |
| fr-MC | 0x180C | 法文 - 摩納哥       |
| fr-CH | 0x100C | 法文 - 瑞士        |
| gl    | 0x0056 | 加里斯亞文          |
| gl-ES | 0x0456 | 加里斯亞文 - 西屬加里斯亞 |
| ka    | 0x0037 | 喬治亞文           |
| ka-GE | 0x0437 | 喬治亞文 - 喬治亞     |
| de    | 0x0007 | 德文             |
| de-AT | 0x0C07 | 德文 - 奧地利       |
| de-DE | 0x0407 | 德文 - 德國        |
| de-Ll | 0x1407 | 德文 - 列支敦斯登     |
| de-LU | 0x1007 | 德文 - 盧森堡       |
| de-CH | 0x0807 | 德文 - 瑞士        |
| el    | 0x0008 | 希臘文            |
| el-GR | 0x0408 | 希臘文 - 希臘       |
| gu    | 0x0047 | 古吉拉特文          |
| gu-IN | 0x0447 | 古吉拉特文 - 印度     |
| he    | 0x000D | 希伯來文           |
| he-IL | 0x040D | 希伯來文 - 以色列     |
| hi    | 0x0039 | 印度文            |
| hi-IN | 0x0439 | 印度文 - 印度       |
| hu    | 0x000E | 匈牙利文           |
| hu-HU | 0x040E | 匈牙利文 - 匈牙利     |

| is     | 0x000F | 冰島文           |
|--------|--------|---------------|
| is-IS  | 0x040F | 冰島文 - 冰島      |
| id     | 0x0021 | 印尼文           |
| id-ID  | 0x0421 | 印尼文 - 印尼      |
| it     | 0x0010 | 義大利文          |
| it-IT  | 0x0410 | 義大利文 - 義大利    |
| it-CH  | 0x0810 | 義大利文 - 瑞士     |
| ја     | 0x0011 | 日文            |
| ja-JP  | 0x0411 | 日文 - 日本       |
| kn     | 0x004B | 坎那達文          |
| kn-IN  | 0x044B | 坎那達文 - 印度     |
| kk     | 0x003F | 哈薩克文          |
| kk-KZ  | 0x043F | 哈薩克文 - 哈薩克    |
| kok    | 0x0057 | 貢根文           |
| kok-IN | 0x0457 | 貢根文 - 印度      |
| ko     | 0x0012 | 韓文            |
| ko-KR  | 0x0412 | 韓文 - 韓國       |
| ky     | 0x0040 | 吉爾吉斯文         |
| ky-KG  | 0x0440 | 吉爾吉斯文 - 吉爾吉斯  |
| lv     | 0x0026 | 拉脫維亞文         |
| lv-LV  | 0x0426 | 拉脫維亞文 - 拉脫維亞  |
| lt     | 0x0027 | 立陶宛文          |
| lt-LT  | 0x0427 | 立陶宛文 - 立陶宛    |
| mk     | 0x002F | 馬其頓文          |
| mk-MK  | 0x042F | 馬其頓文 - 馬其頓共和國 |
| ms     | 0x003E | 馬來文           |

| ms-BN      | 0x083E | 馬來文 - 汶萊           |
|------------|--------|--------------------|
| ms-MY      | 0x043E | 馬來文 - 馬來西亞         |
| mr         | 0x004E | 馬拉提文               |
| mr-IN      | 0x044E | 馬拉提文 - 印度          |
| mn         | 0x0050 | 蒙古文                |
| mn-MN      | 0x0450 | 蒙古文 - 蒙古           |
| 否          | 0x0014 | 挪威文                |
| nb-NO      | 0x0414 | 挪威文 (巴克摩) - 挪威     |
| nn-NO      | 0x0814 | 挪威文 (耐諾斯克) - 挪威    |
| pl         | 0x0015 | 波蘭文                |
| pl-PL      | 0x0415 | 波蘭文 - 波蘭           |
| pt         | 0x0016 | 葡萄牙文               |
| pt-BR      | 0x0416 | 葡萄牙文 - 巴西          |
| pt-PT      | 0x0816 | 葡萄牙文 - 葡萄牙         |
| ра         | 0x0046 | 旁遮普語               |
| pa-IN      | 0x0446 | 旁遮普語 - 印度          |
| ro         | 0x0018 | 羅馬尼亞文              |
| ro-RO      | 0x0418 | 羅馬尼亞文 - 羅馬尼亞       |
| ru         | 0x0019 | 俄文                 |
| ru-RU      | 0x0419 | 俄文 - 俄羅斯           |
| sa         | 0x004F | 梵文                 |
| sa-IN      | 0x044F | 梵文 - 印度            |
| sr-SP-Cyrl | 0x0C1A | 塞爾維亞文 (斯拉夫) - 塞爾維亞 |
| sr-SP-Latn | 0x081A | 塞爾維亞文 (拉丁) - 塞爾維亞  |
| sk         | 0x001B | 斯洛伐克文              |
| sk-SK      | 0x041B | 斯洛伐克文 - 斯洛伐克       |

| sl    | 0x0024 | 斯洛維尼亞文         |
|-------|--------|----------------|
| sl-Sl | 0x0424 | 斯洛維尼亞文 - 斯洛維尼亞 |
| es    | 0x000A | 西班牙文           |
| es-AR | 0x2C0A | 西班牙文 - 阿根廷     |
| es-BO | 0x400A | 西班牙文 - 玻利維亞    |
| es-CL | 0x340A | 西班牙文 - 智利      |
| es-CO | 0x240A | 西班牙文 - 哥倫比亞    |
| es-CR | 0x140A | 西班牙文 - 哥斯大黎加   |
| es-DO | 0x1C0A | 西班牙文 - 多明尼加    |
| es-EC | 0x300A | 西班牙文 - 厄瓜多     |
| es-SV | 0x440A | 西班牙文 - 薩爾瓦多    |
| es-GT | 0x100A | 西班牙文 - 瓜地馬拉    |
| es-HN | 0x480A | 西班牙文 - 宏都拉斯    |
| es-MX | 0x080A | 西班牙文 - 墨西哥     |
| es-NI | 0x4C0A | 西班牙文 - 尼加拉瓜    |
| es-PA | 0x180A | 西班牙文 - 巴拿馬     |
| es-PY | 0x3C0A | 西班牙文 - 巴拉圭     |
| es-PE | 0x280A | 西班牙文 - 祕魯      |
| es-PR | 0x500A | 西班牙文 - 波多黎各    |
| es-ES | 0x0C0A | 西班牙文 - 西班牙     |
| es-UY | 0x380A | 西班牙文 - 烏拉圭     |
| es-VE | 0x200A | 西班牙文 - 委內瑞拉    |
| SW    | 0x0041 | 史瓦西里文          |
| sw-KE | 0x0441 | 史瓦西里文 - 肯亞     |
| SV    | 0x001D | 瑞典文            |
| sv-Fl | 0x081D | 瑞典文 - 芬蘭       |
|       |        | 28/29          |

| sv-SE      | 0x041D | 瑞典文 - 瑞典           |
|------------|--------|--------------------|
| syr        | 0x005A | 敘利亞文               |
| syr-SY     | 0x045A | 敘利亞文 - 敘利亞         |
| ta         | 0x0049 | 坦米爾文               |
| ta-IN      | 0x0449 | 坦米爾文 - 印度          |
| tt         | 0x0044 | 韃靼文                |
| tt-RU      | 0x0444 | 韃靼文 - 俄羅斯          |
| te         | 0x004A | 特拉古文               |
| te-IN      | 0x044A | 特拉古文 - 印度          |
| th         | 0x001E | 泰文                 |
| th-TH      | 0x041E | 泰文 - 泰國            |
| tr         | 0x001F | 土耳其文               |
| tr-TR      | 0x041F | 土耳其文 - 土耳其         |
| uk         | 0x0022 | 烏克蘭文               |
| uk-UA      | 0x0422 | 烏克蘭文 - 烏克蘭         |
| ur         | 0x0020 | 烏都文                |
| ur-PK      | 0x0420 | 烏都文 - 巴基斯坦         |
| uz         | 0x0043 | 烏茲別克文              |
| uz-UZ-Cyrl | 0x0843 | 烏茲別克文 (斯拉夫) - 烏茲別克 |
| uz-UZ-Latn | 0x0443 | 烏茲別克文 (拉丁) - 烏茲別克  |
| vi         | 0x002A | 越南文                |
| vi-VN      | 0x042A | 越南文 - 越南           |
|            |        |                    |